## **FOIDOCH**

- 1. Select the form **FOIDOCH** from the **Finance Fast Track Menu** on the Main Menu or type **FOIDOCH** in the **Direct Access** field and hit **Enter**.
- 2. Your cursor is flashing in the **Doc Type** field.
  - Type **REQ** if you are querying a **Purchase Requisition**.
  - Type **PO** if you are querying a **Purchase Order**.
  - Type **INV** if you are querying an **Invoice**.
  - Type **CHK** if you are querying a **Check**.
- 3. Hit the **Tab** key so that your cursor is in the **Doc Code** field. Type in the **Document Code** that you are querying on (*Example: R0000010*)
- 4. Click on the **Next Block** icon icon or, use **Ctrl-Page Down** if you prefer using your keyboard.
- 5. You will now see the history of your document. To find more information on any one of the documents, **highlight** the **document number** and on the yellow **Navigation Bar** to the left of your screen click on:
  - Requisition Info
  - Purchase Order Information
  - Invoice Information
  - Check Information
- 6. To find the meaning of the letters beside the document numbers, click on **View Status Indicators** on the yellow **Navigation Bar** to the left of your screen.

For MORE INFORMATION on this form see the Form Documentation.